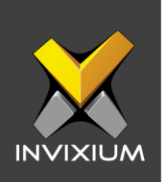

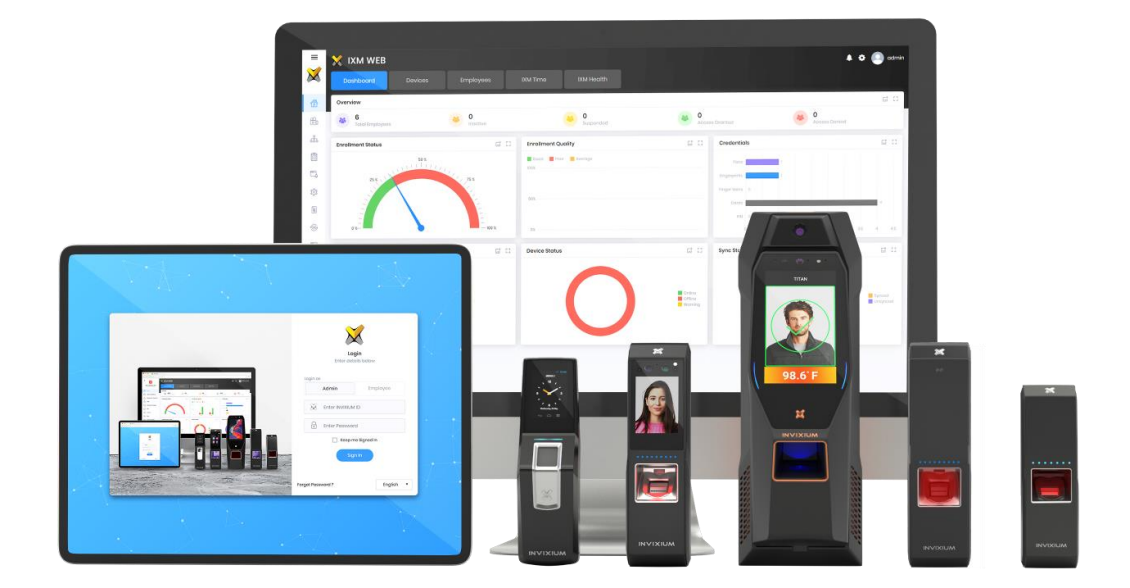

# **Feature Description Document**

Configuring IXM Link for Galaxy

XAD-FDD-573-02G

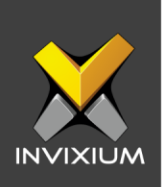

### Purpose

This document outlines the process of configuring IXM Link to sync users between Invixium's IXM WEB and Galaxy's access control system - System Galaxy.

## Applies to

| TITAN       | TFACE       | TOUCH 2     | SENSE 2     | MERGE 2     | MYCRO       |
|-------------|-------------|-------------|-------------|-------------|-------------|
| All Devices | All Devices | All Devices | All Devices | All Devices | All Devices |

### Description

IXM Link is a licensed module in IXM WEB that helps to synchronize the user database between IXM WEB (from where biometric enrollment for users is performed) and leading Access Control Panel Software (from where access rules for the users and the organization are managed).

This FDD will describe how to set up and configure IXM Link if you are using Galaxy's System Galaxy to keep IXM WEB users in sync with System Galaxy by using its APIs to import and export users and their cards.

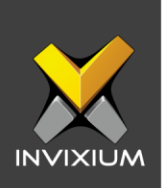

# **Requesting a License**

1. From Home >> Expand the Left Navigation Pane >> Select the License tab >> Click on the System Galaxy icon.

| EVICES           |               |                         |
|------------------|---------------|-------------------------|
| O Up to 5 (free) | O 6 to 20     | O 21 to 50              |
| O 51 to 100      | O 101 to 200  | O 201 to 300            |
| O 301 to 500     | 0 501 to 1000 | O Registered devices[3] |
|                  | ✓ Request     |                         |
| ativation Key    |               | ✓ Activate              |
|                  |               |                         |

2. Select the required license based on the number of devices and click **Request** to see the details and send them to Invixium support to request a license.

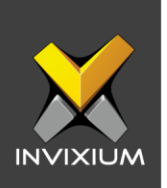

 $\times$ 

- The details screen will vary based on whether <u>SMTP settings are configured</u> in IXM WEB:
  - a. If SMTP settings are not configured, a "Copy to Clipboard" icon will appear.

#### Request

| Date Requested  | 06/21/2022 |  |  |  |
|-----------------|------------|--|--|--|
| Time            | 4:09 PM    |  |  |  |
| License Request | 1 Devices  |  |  |  |
| Machine Key     |            |  |  |  |
|                 |            |  |  |  |
| Module Galaxy   |            |  |  |  |
| Version         | 2.2.250.0  |  |  |  |

Send above details to support@invixium.com

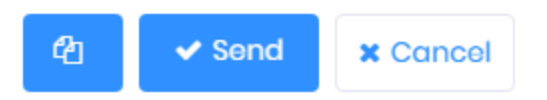

Click to copy the details and paste them in an email to <u>support@invixium.com</u> to start the licensing process.

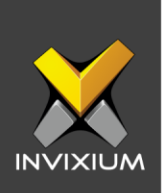

b. When SMTP settings are configured, a "Send" button and a "Copy to Clipboard" button will appear.

#### Request

 $\times$ 

| Date Requested  | 06/21/2022 |  |  |  |
|-----------------|------------|--|--|--|
| Time            | 4:09 PM    |  |  |  |
| License Request | 1 Devices  |  |  |  |
| Machine Key     |            |  |  |  |
|                 |            |  |  |  |
|                 |            |  |  |  |
| Module Galaxy   |            |  |  |  |
| Version         | 2.2.250.0  |  |  |  |

Send above details to support@invixium.com

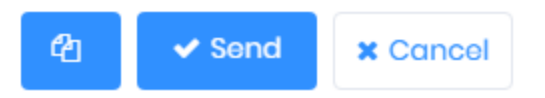

Click **Send** to directly email the details displayed to Invixium support to start the licensing process.

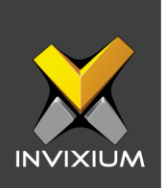

4. Once you receive the license key from Invixium, go back to the same page where you requested the license and input the license key in the Key field as shown below.

| VICES            |               |                         |
|------------------|---------------|-------------------------|
| O Up to 5 (free) | O 6 to 20     | O 21 to 50              |
| 51 to 100        | O 101 to 200  | O 201 to 300            |
| O 301 to 500     | O 501 to 1000 | O Registered devices[5] |
|                  | ✓ Request     |                         |
|                  |               |                         |
| tivation Key     |               | A Activat               |

5. Click **Activate** to activate the license.

| i License         |    | × |
|-------------------|----|---|
| License Activated |    |   |
|                   | ОК |   |
|                   |    |   |

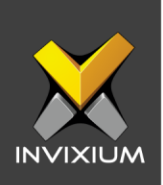

# **Configuring Wiegand to Output Galaxy**

- 1. Register all IXM devices.
- 2. From **Home** >> Click the **Devices** tab on the top.
- 3. Select any device.
- 4. Navigate to the Access Control tab for the selected device >> Click on Wiegand.

| 🕂 Wiegand Output |           |                     | · •            |
|------------------|-----------|---------------------|----------------|
|                  | ID Туре   | Duress              |                |
| Wiegand          | User ID 🔻 | None <              |                |
|                  | Success   | Fail                |                |
| Identification   | None <    | None <              |                |
|                  | Success   | Fail                |                |
| Verification     | None •    | None                |                |
|                  | Format    | ID Value            |                |
| Anti-Shock       | None •    | Device Serial Nu. 🔻 |                |
|                  | Format    | ID Value            | Interval (sec) |
| Heart Beat       | None •    | Device ID 🔹         | 60             |
|                  | Format    |                     |                |
| User not found   | None •    |                     |                |
| Pulse (µsec)     |           |                     |                |
| Width            | Interval  |                     |                |
| 40               | 2000      |                     |                |
| Apply 2 Reso     | ət        |                     |                |

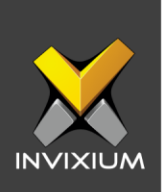

- 5. Toggle the switch on the right to enable Wiegand Output for the device.
- 6. Set ID Type of output Wiegand to Employee ID/Default/Actual Card as displayed:

Note: Invixium devices can have up to 512-bits customizable Wiegand format. The default output is Standard 26-bit. To change the output to a different Wiegand format, refer to the <u>Configuring Wiegand document</u>.

| EVENTS         |                |  |  |
|----------------|----------------|--|--|
|                | ID Туре        |  |  |
| Wiegand        | Default Card 🔹 |  |  |
|                | Employee ID    |  |  |
| Identification | Default Card   |  |  |
| Gorningation   | Actual Card    |  |  |

#### 7. Click Apply.

- 8. This will update the Wiegand Output settings of the device selected in step 3.
- 9. If you have more devices, then follow the next steps to copy all Wiegand settings to all devices simultaneously. *Note: This copies all Wiegand output settings.*
- 10. From **Home** >> Click the **Devices** tab on the top >> Select the device in step 3 >> Click on **Broadcast** on the right.

| Devices | Employees        | IXM Time                                                                                                    |                    |
|---------|------------------|----------------------------------------------------------------------------------------------------|--------------------|
| Q (1)   |                  | Device ID: 0<br>IXMTEST • offline<br>Transactions Authentication types Device Category Comm Mode<br>572191 Face Recognition, Fingerprint WiFi | +<br>Add<br>Device |
| L       | Overview Employe | es Communication Notification Security Access Control General Settings Time & Attendance Smart Card                                           |                    |

11. Select Wiegand Output as the setting that needs to be broadcasted to other devices as shown below.

INVIXIUM

XAD-FDD-573-02G

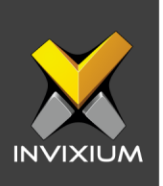

| Broadcast           |                    |                          |                |               | × |
|---------------------|--------------------|--------------------------|----------------|---------------|---|
| Select All          |                    | Select 2 De              | evice(s)       |               |   |
| Access Control      |                    |                          |                |               |   |
| Door Access Control | Door Open Schedule | Door Strike Power Supply | Fire Alarm     | Anti-Passback |   |
| Input/Output        | Wiegand Input      | Viegand Output           | Panel Feedback | OSDP          |   |

12. Click **Broadcast** and select the rest of the devices in the popup as displayed. Click **OK** to copy all Wiegand output settings of the source device to all destination devices at once.

|                      | Select Device(s)  |        |
|----------------------|-------------------|--------|
| Select Device(s)     | Q. Type to search | Search |
| ✓ ✓ Device Group     |                   |        |
| 🕨 🗹 Testing          |                   |        |
| 🗕 🗹 India            |                   |        |
| MERGE FP22           |                   |        |
| 🕨 🗹 TITAN            |                   |        |
| Tech Support Devices |                   |        |
| QADevice             |                   |        |
| RMA Devices          |                   |        |
|                      |                   |        |

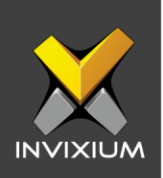

# **Field Mappings**

## **1.1 General Field Mappings**

The following are the Galaxy fields mapped with IXM WEB.

| Galaxy Field                      | IXM Field    | Notes                                                                                                    |
|-----------------------------------|--------------|----------------------------------------------------------------------------------------------------|
| Common ID                         | User ID      | Galaxy allows alphanumeric & special<br>characters in Common ID while IXM WEB<br>allows only alphanumeric in User ID. Hence,<br>IXM LINK will sync only those users whose<br>Common ID value is compatible with IXM WEB.<br>Also, Common ID is not mandatory in Galaxy,<br>and User ID in IXM WEB is mandatory; hence if<br>it is blank, users won't be imported from Galaxy<br>to IXM WEB. |
| First Name                        | First Name   |                                                                                                    |
| Last Name                         | Last Name    |                                                                                                    |
| Phone                             | Mobile Phone |                                                                                                    |
| Department                        | Department   | The Department of a user in Galaxy will be<br>imported in IXM WEB. And the department<br>selected from IXM WEB will be exported to<br>Galaxy. However, no new department would be<br>created while exporting users from IXM WEB to<br>Galaxy.                                                                                                    |
| Home Phone (Personal<br>Tab)      | Home Phone   |                                                                                                    |
| Address1 (Personal<br>Tab)        | Address – 1  |                                                                                                    |
| Address2 (Personal<br>Tab)        | Address -2   |                                                                                                    |
| City (Personal Tab)               | City         |                                                                                                    |
| State (Personal Tab)              | State        |                                                                                                    |
| Zip Code (Personal<br>Tab)        | ZIP Code     |                                                                                                    |
| Main Photograph<br>(Personal Tab) | Photo        |                                                                                                    |

INVIXIUM

XAD-FDD-573-02G

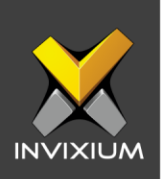

| Date1 (Personal Tab)                     | Start Date   | If both Date1 and Date2 are specified, then they are synced from Galaxy to IXM WEB.                                                                                                    |
|------------------------------------------|--------------|----------------------------------------------------------------------------------------------------|
| Date2 (Personal Tab)                     | End Date     | If both Date1 and Date2 are specified, then they are synced from Galaxy to IXM WEB.                                                                                                    |
| D.O.B. (Personal Tab)                    | Birth Date   |                                                                                                    |
| Inactive (Personal Tab)                  | Suspend User | Galaxy doesn't allow deleting users while using<br>through IXM LINK, so records deleted in IXM<br>WEB are flagged inactive in Galaxy.                                                                                                    |
| PIN (Card/Badge<br>Settings – Card1 Tab) | PIN          | The PIN in IXM WEB can range from 4 to 10<br>digits; while in Galaxy, PINs can range from 0 to<br>65535.<br>Hence, a PIN will be exported to Galaxy if it lies<br>in the range of 0 to 65535 but only those PINs<br>will work with IXM Devices whose range is<br>between 4 to 10 digits. |

# 1.2 Prox ID Field Mapping

| Card Technology             | Field in Galaxy | IXM Field |
|-----------------------------|-----------------|-----------|
| Barcode                     | Card Code       |           |
| Card Code                   | Card Code       |           |
| Galaxy Keypad               | Card Code       |           |
| Magnetic Stripe             | Card Code       |           |
| U.S. Government ID (FASCN)  | Card Code       |           |
| ABA Format (Clock/Data)     | Card Code       | Prox ID   |
| 26 Bit Wiegand              | ID Code         |           |
| Cypress 37 Bit              | ID Code         |           |
| HID 37 Bit Standard H10304  | ID Code         |           |
| HID Corporate 1000          | ID Code         |           |
| HID Corporate 1000 (48 Bit) | ID Code         |           |

INVIXIUM

XAD-FDD-573-02G

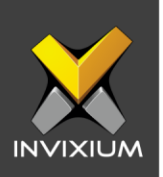

| XceedID 40 Bit | ID Code    |  |
|----------------|------------|--|
| P.I.V.         | Credential |  |
| BQT (36 Bit)   | Access     |  |

# 1.3 Facility Code Field Mapping

| Card Technology             | Galaxy Field  | IXM Field     |
|-----------------------------|---------------|---------------|
| Barcode                     | N/A           |               |
| Card Code                   | N/A           |               |
| Galaxy Keypad               | N/A           |               |
| Magnetic Stripe             | N/A           |               |
| U.S. Government ID (FASCN)  | N/A           |               |
| ABA Format (Clock/Data)     | N/A           |               |
| 26 Bit Wiegand              | Facility Code | Eacility Code |
| Cypress 37 Bit              | Facility Code |               |
| HID 37 Bit Standard H10304  | Facility Code |               |
| HID Corporate 1000          | Company Code  |               |
| HID Corporate 1000 (48 Bit) | Company Code  |               |
| XceedID 40 Bit              | Site Code     |               |
| P.I.V.                      | Site          |               |
| BQT (36 Bit)                | Facility      |               |

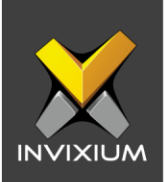

# 1.4 Issue Level Field Mapping

| Card Technology               | Galaxy Field | IXM Field                                              |
|-------------------------------|--------------|--------------------------------------------------------|
| Barcode                       | N/A          |                                                        |
| Card Code                     | N/A          |                                                        |
| Galaxy Keypad                 | N/A          |                                                        |
| Magnetic Stripe               | N/A          |                                                        |
| U.S. Government ID<br>(FASCN) | N/A          |                                                        |
| ABA Format (Clock/Data)       | N/A          | The range is 0 to 15 in                                |
| 26 Bit Wiegand                | N/A          | Galaxy, hence if the value of                          |
| Cypress 37 Bit                | N/A          | Issue Level is not in this range in IXM WEB: its value |
| HID 37 Bit Standard H10304    | N/A          | would be set to 0.                                     |
| HID Corporate 1000            | N/A          |                                                        |
| HID Corporate 1000 (48 Bit)   | N/A          |                                                        |
| XceedID 40 Bit                | N/A          |                                                        |
| P.I.V.                        | N/A          |                                                        |
| BQT (36 Bit)                  | Issue #      |                                                        |

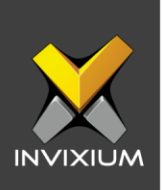

# **Configuring LINK for Galaxy**

1. From Home >> Expand the Left Navigation Pane >> Select the IXM Link tab >> Click the Galaxy icon. By default, the System Galaxy configuration is turned OFF.

| /eb Service URL |                  | Web Service User | Web Service Password | Card Type      |
|-----------------|------------------|------------------|----------------------|----------------|
|                 |                  |                  |                      | 26 Bit Wiegand |
| nterval (sec)   | Sync Direction   |                  | Auto Transfer        |                |
| 30              | IXM WEB ← Galaxy | ▼                | No                   | V              |
| mployee Group   |                  |                  |                      |                |
| Select value    |                  |                  |                      |                |

2. Enable editing configuration by toggling the switch next to the logo to **ON**. Data is not synced when the configuration is applied with this switch in the OFF position.

| Web Service URL               |        |                  | Web Service User | Web Service Password | Card Type |
|-------------------------------|--------|------------------|------------------|----------------------|-----------|
| http://192.168.1.120:8000     |        | master           |                  | 26 Bit Wiegand       |           |
| Interval (sec) Sync Direction |        |                  | Auto Transfer    |                      |           |
| 30                            | ▲<br>▼ | IXM WEB ← Galaxy |                  | ▼ No                 | ,         |
| Employee Group                |        |                  |                  |                      |           |
| Select value                  |        |                  |                  |                      |           |

3. Provide values for the Web Service URL, Instance Name, User, Password, interval, Sync Direction, Auto Transfer option, and Sync Card Number fields. Each configuration setting is explained below:

INVIXIUM

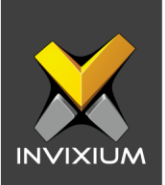

- Web Service URL: Galaxy API URL.
- Web Service User: Name to log in to Galaxy.
- Web Service Password: Password to log in to Galaxy.
- **Card Type:** Valid Card format which allows syncing of cards between Galaxy and IXM WEB.
- Interval: Latency acceptable between data transfers.
- Sync Direction:
  - Sync data from Galaxy to IXM WEB
  - Sync data from IXM WEB to Galaxy
  - Sync data both ways. LINK will update IXM WEB first and then Galaxy.
- Auto Transfer:
  - No: Employees synchronized from Keep will not be automatically added to any of the employee groups present in IXM WEB.
  - Yes: By selecting 'Yes' for Auto Transfer, the employee group selection dropdown enables which displays all the employee groups present in IXM WEB. All the employees synchronized from Keep will be automatically added to the employee group selected on the Link Configuration Page.
- Employee Group: Selection of employee group needs to be done foto use the Auto

transfer functionality.

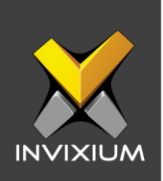

4. Click **Apply** to save the settings.

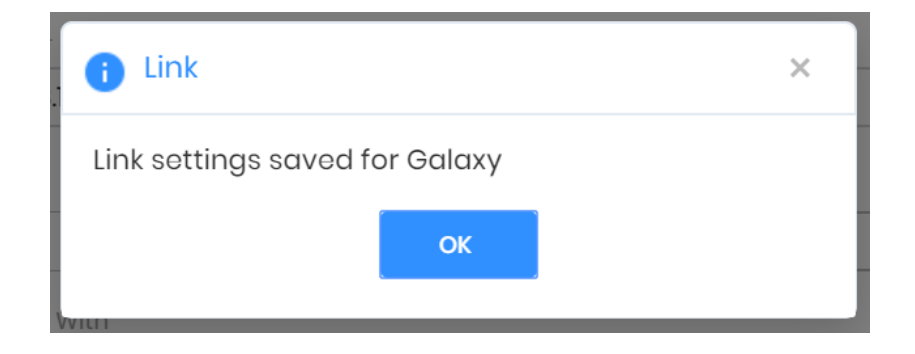

Visiting this view while the main switch is ON collapses the Configuration section and expands the Activity section.

| Imbers |   | Numbers            |    | Times       |                      |
|--------|---|--------------------|----|-------------|----------------------|
| dded   | 0 | Added to IXM WEB   | 90 | Last run at | 11 Oct, 2019 4:05 PM |
| odated | 0 | Updated in IXM WEB | 0  | Next run at | 11 Oct, 2019 4:05 PM |
| eleted | 0 | Deleted in IXM WEB | 0  |             |                      |

Here you can see some data pertaining to the last and next run times.

Clicking **Sync Now** immediately starts synchronizing pending data. This is useful when you don't want to wait until the next scheduled run which is shown in Next Run At.

When data is syncing at the given interval, the numbers on the view would change accordingly.

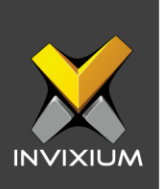

# **Department from Galaxy**

- 1. From **Home** >> Click the **Employees** tab on the top >> Click **Add Employee** on the right.
- 2. Under the Employee Information section, expand the Department drop-down to see departments imported from Galaxy.

|                      | Office Phone | Home Phone |                                           |
|----------------------|--------------|------------|-------------------------------------------|
|                      |              |            | Select d Imployee 🗸 Active 🗹 T&A Employee |
| ∆ddress              |              |            | QA                                        |
| Address 1            | Address 2    | City       | Software Country ZIP code                 |
|                      |              |            | Technical Services                        |
| Organization History |              |            | Marketing                                 |
| Company              | Location     | Branch     | PreSales Designation Section              |
| Select               | ▼ Select     | ▼ Select · | ▼ Select ▼ Select ▼                       |

| Alarm Ev  | vents Cardholders Departments ×                                                    |                           |
|-----------|------------------------------------------------------------------------------------|---------------------------|
| Number:   | 4 💿 Order by ID 💿 Order by Name                                                    | Add New                   |
| Name:     | Technical Services 🗸 🗸                                                             | Edit                      |
| Notes:    | Accounts<br>Embedded<br>Marketing<br>QA<br>Sales<br>Software<br>Technical Services | Delete<br>Apply<br>Cancel |
| Customer: | ~                                                                                  | ]                         |

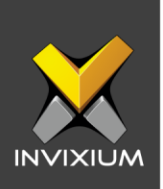

# **Multiple Cards**

Galaxy can have multiple cards per user but IXM WEB supports only one Prox card. Link selects the first available valid card.

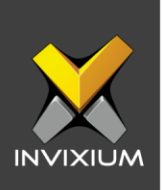

### **Configuring Panel feedback with Galaxy**

- 1. Connect Wiegand Data D0 of the Galaxy Panel with WDATA\_OUT0 of the IXM device, Wiegand Data D1 of the Galaxy Panel with WDATA\_OUT1 and Wiegand Ground of the Galaxy Panel with WGND of the IXM Device.
- 2. Connect LED of Galaxy Panel with ACP\_LED1 of the IXM device.
- From Home >> Click on the DEVICES tab on top >> Select the required device >> Navigate to the Access Control tab >> Click Panel Feedback. By default, Panel Feedback is turned OFF.

|        | L                      | ED Mode |        | Timeout (msec) |                 |  |
|--------|------------------------|---------|--------|----------------|-----------------|--|
| LED Co | ntrol By Panel         | Two LED | ,      | 3000           | ▲<br>▼          |  |
| Status | Event                  |         | On Tir | me (msec)      | Off Time (msec) |  |
|        | Authentication Success |         | 100    |                | 100             |  |
|        | Authentication Fail    |         | 200    |                | 200             |  |
|        | Retrieve PIN           |         | 300    |                | 300             |  |
|        | Door Open              |         | 400    |                | 400             |  |
|        | Door Close             |         | 500    |                | 500             |  |
|        | Restart Device         |         | 600    |                | 600             |  |
|        | Release Alarm          |         | 700    |                | 700             |  |

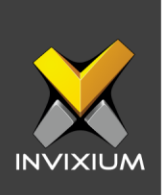

4. Toggle the Panel Feedback switch on the right to **ON**, then Enable LED Control by Panel & Select LED Mode as "One LED".

| LED Mode   |                        | Timeout (msec) |                 |
|------------|------------------------|----------------|-----------------|
| LED Contro | I By Panel One LED     | ▼ 3000 ▲       |                 |
| Status     | Event                  | On Time (msec) | Off Time (msec) |
|            | Authentication Success | 100            | 100             |
|            | Authentication Fail    | 200            | 200             |
|            | Retrieve PIN           | 300            | 300             |
|            | Door Open              | 400            | 400             |
|            | Door Close             | 500            | 500             |
|            | Restart Device         | 600            | 600             |
|            | Release Alarm          | 700            | 700             |

5. Click **Apply** to save the changes.

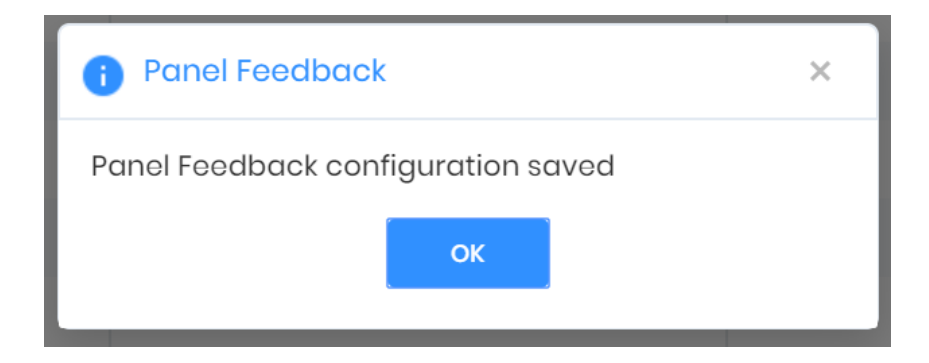

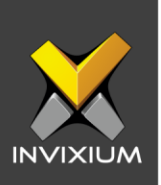

## **Support**

For more information relating to this Feature Description document, please contact us at <a href="mailto:support@invixium.com">support@invixium.com</a>

### **Disclaimers and Restrictions**

This document and the information described throughout are provided in their present condition and are delivered without written, expressed, or implied commitments by Invixium Inc. and are subject to change without notice. The information and technical data herein are strictly prohibited for the intention of reverse engineering and shall not be disclosed to parties for procurement or manufacturing.

This document may contain unintentional typos or inaccuracies.

#### TRADEMARKS

The trademarks specified throughout the document are registered trademarks of Invixium Access Inc. All third-party trademarks referenced herein are recognized to be trademarks of their respective holders or manufacturers.

Copyright © 2022, INVIXIUM. All rights reserved.